This installation guide will teach you how to use AirVideo-100v2 to play the document from Smartphone or Tablet to the projector.

At first, it is necessary to download MobiShow app on your Smartphone or Tablet, the MobiShow is a freeware, and you can download from each app store.

MobiShow has included Screen Projection, PtG(Presentation-to-Go) and Photo Viewer. The below table shown the support list on the smart phone.

|            | Windows<br>Mobile | iPad/iPhon<br>e    | Android<br>pad/phone | Blackberry    |
|------------|-------------------|--------------------|----------------------|---------------|
| Version    | 5, 6.1, 6.5       | iOS 3.x &<br>Above | 1.5&above            | 5.0,oo higher |
| Screen     | V                 | Х                  | Х                    | Х             |
| Projection |                   |                    |                      |               |
| PtG        | V                 | V                  | V                    | V             |
| Photo      | V                 | V                  | V                    | V             |
| Viewer     |                   |                    |                      |               |

#### **1.** How to Use MobiShow on Windows Mobile

**Step 1:** Open "**Programs**" on your phone and find "**MobiShow**" application.

**Step 2:** Select **"MobiShow**" icon **W** to launch the client software.

**Step 3:** MobiShow will turn on Wi-Fi on your phone and list available access points for you to choose.

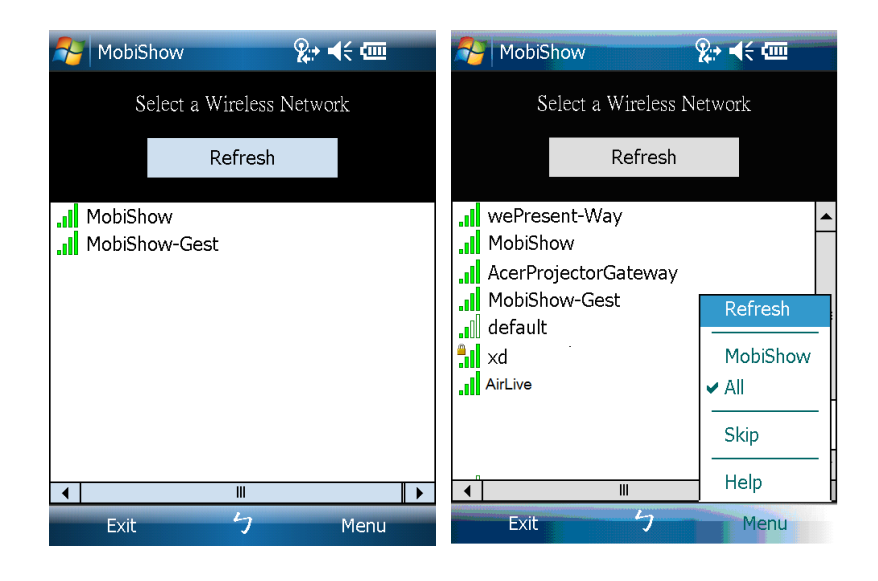

**Step 4:** Select a MobiShow wireless network (SSID with prefix **MobiShow**) to connect to.

**Step 5:** MobiShow client will connect to that access point and search for MobiShow devices automatically. When a MobiShow device is found, it will automatically login and the following main menu is shown on your phone. There are three optiones, Screen, PtG and Photo has provided.

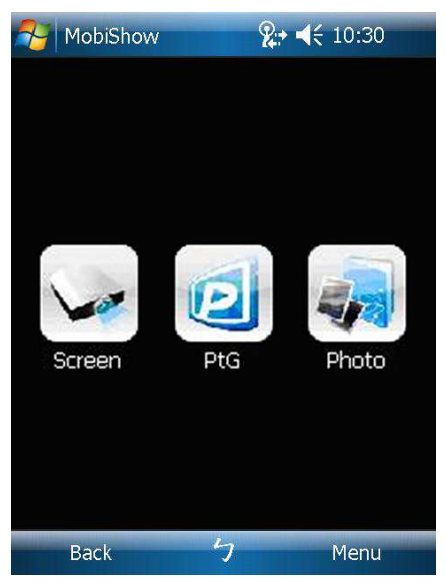

#### 2. How to Use MobiShow on iPhone/iPad

As mentioned before, the screen projection has not support on

iPhone/iPad.

#### Step1: Using PtG Converter

The PtG Converter program you can find out from the supplied CD. Please open "**MobiShow PtG Converter**" in "**MobiShow\MobiShow PtG Converter**" folder from "**Programs**" in the Start menu.

A. Open "PtG Converter" in "PtG Converter" folder from "Programs" in the Start menu. The following control panel is displayed on your Desktop when it is launched.

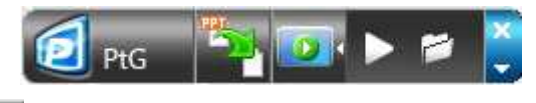

- B. Click the **Convert**" button to select a PowerPoint PPT file and start conversion. PtG Converter will open the PowerPoint file and convert it to PtG format. You can see the conversion process on your Desktop.
- C. Click the "Preview" button to expand or collapse the

preview pane. Click "Play" to playback selected PtG file, or

click " 🔎

**Open**" to select a PtG file.

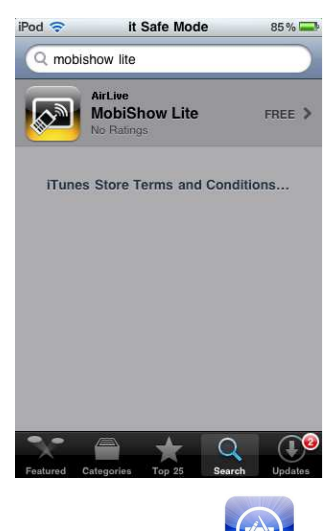

Step2: Download from App Store

- A. Turn on WiFi on your phone.
- B. Connect your phone to Internet network.
- C. Launch the App Store
- D. Download the MobiShow application.
- E. Follow the instructions to finish the installation.

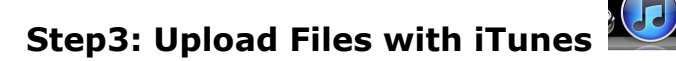

- A. Click iTunes to launch application
- B. Connect your iPhone/iPod/iPad to PC/Laptop.
- C. Click the iPhone/iPod/iPad device.
- D. Click the "**Apps**" list.
- E. Click "**MobiShow**" and you can see everything you uploaded associated with MobiShow Lite.
- F. Click "**add**" button, and choose file to upload to your iPhone/iPod/iPad.

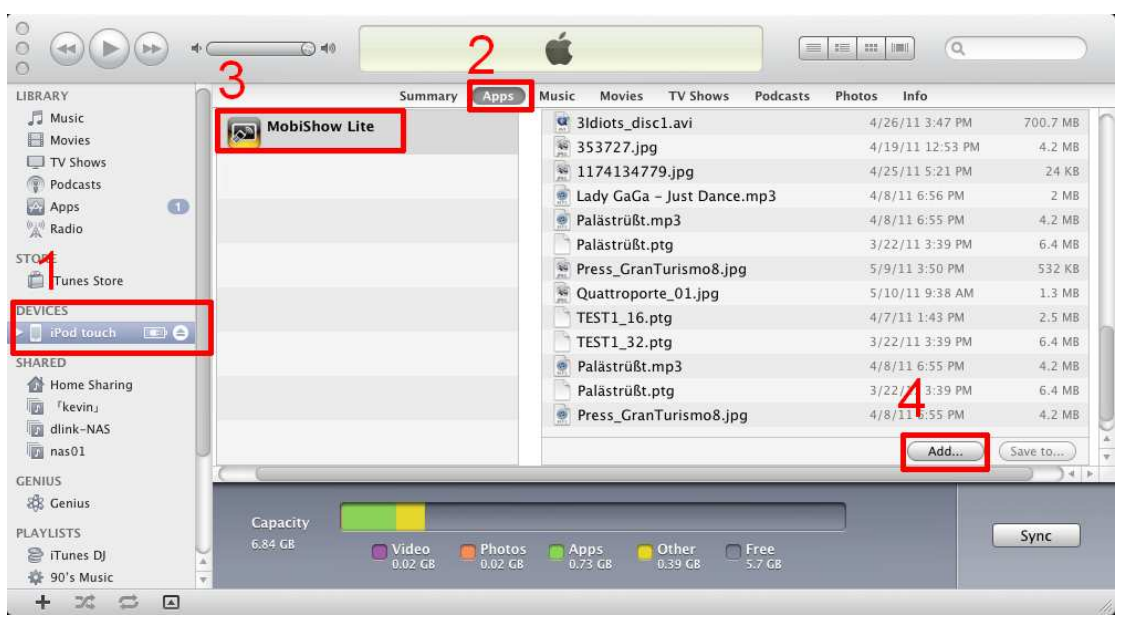

#### Step4: Using Mobishow with iPhone

A. Enable the WiFi and connect to the Access Point where the Mobishow compatible device connected.

B. Select "**MobiShow**" icon

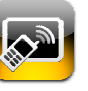

to launch the client software.

- C. MobiShow client will start to search for MobiShow compatible devices automatically.
- D. Choose a MobiShow device, it will popup the login page. Enter the login code and press login.

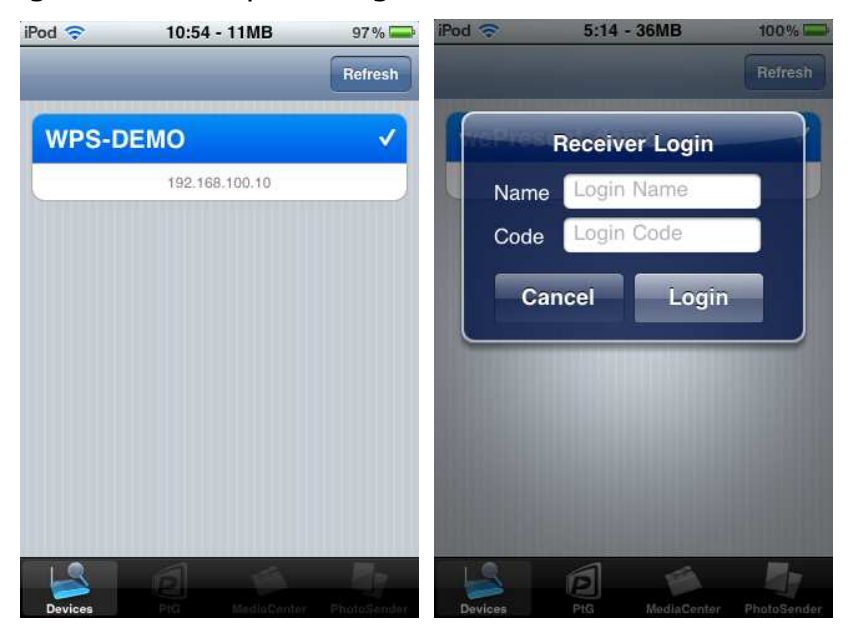

- E. Select "PhotoSender" icon to projection the photo files and "PtG" icon to do a PC-less presentation with Presentation-to-Go. (PtG) and "MediaCenter" icon to play the video/audio files.
- **Note:** If the connected device not support media function, the media icon will be hidden automatically.

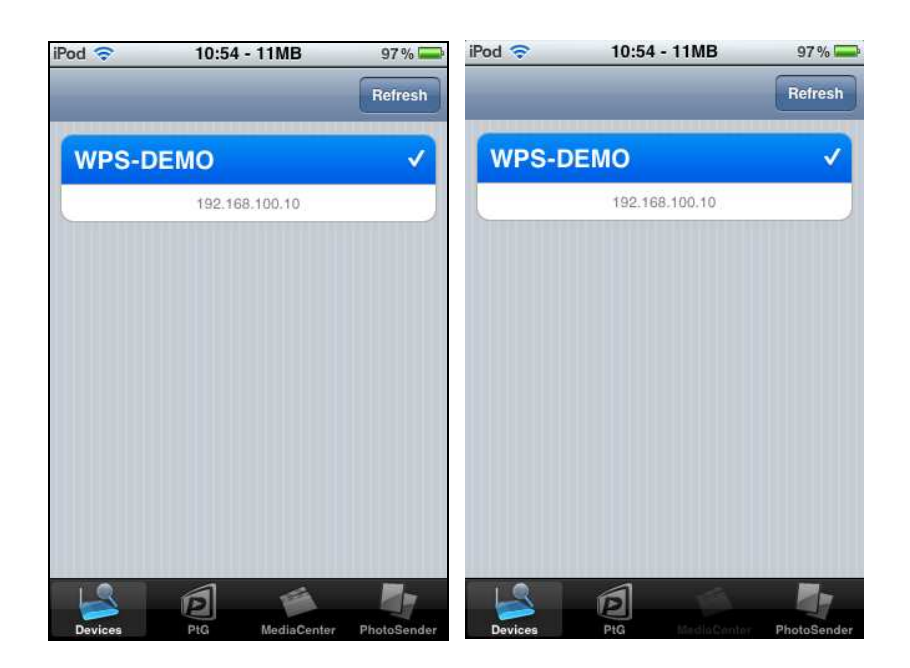

There are three options, PtG, MediaCenter and PhotoSebder has provided.

#### (1) Photo

You can use MobiShow to project photos stored on your phone to big screen. The photos will be prepared for playback on big screens rather than for the tiny screens of your phone.

Open and select the photo file, then project it on the big screen through MobiShow compatible device.

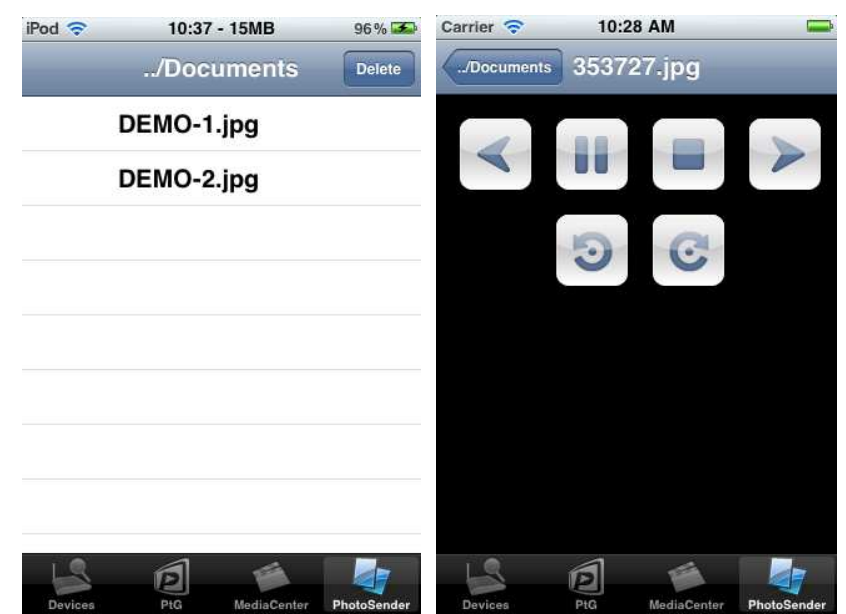

#### (1) PtG

You can use MobiShow to do the PC-Less Interactive presentation by PtG Feature. When the PtG file is open, the PtG slides will be projected, and the following screen is displayed on your phone for you to control your PtG presentation.

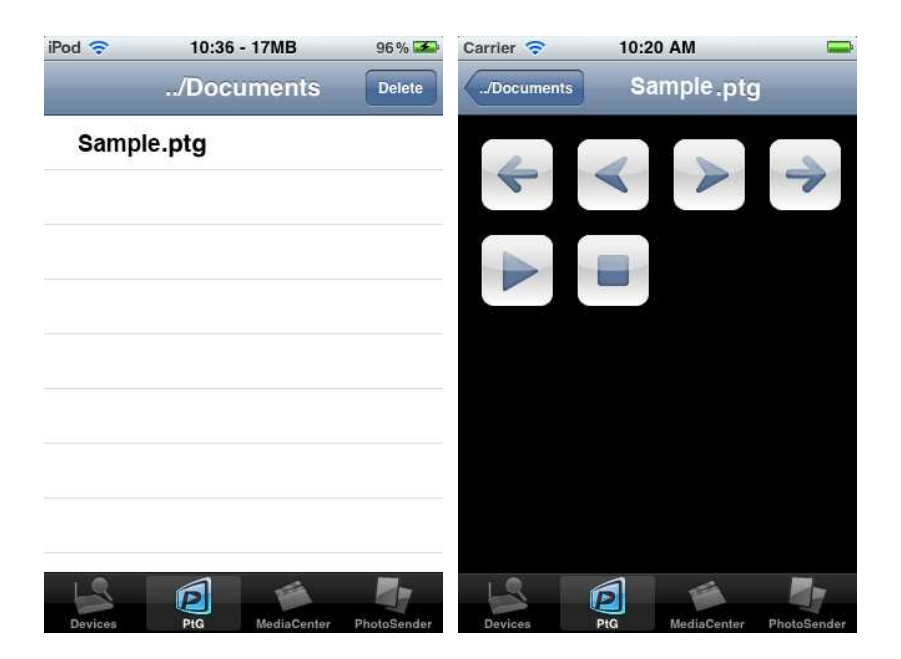

#### (2) Media

You can use MobiShow to stream and playback the multimedia on MobiShow compatible device. Select the music/video file and stream to big display, and then control the playback from your phone.

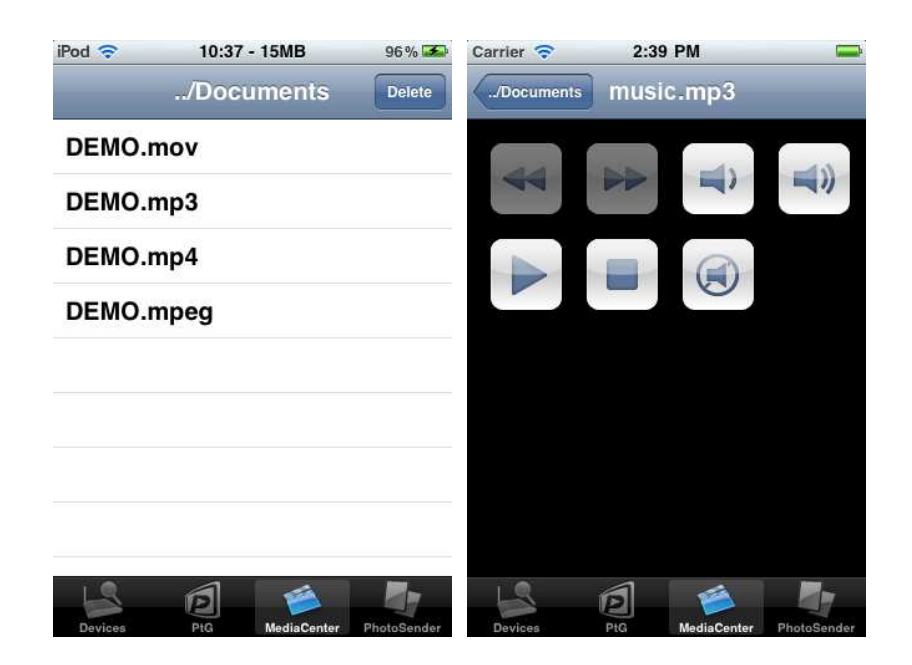

- Note: 1. The media performance might vary depending on your WiFi environment and performance.
  - 2. If the connected device not support media function, the media icon will be hidden automatically.
  - 3. The supported music/media format will vary depending on the connected device capability.